วิธีการแก้ปัญหาเมื่อ Tab เครื่องมือของ โปรแกรม EndNote X2 หายไปจากหน้าจอในโปรแกรม Microsoft Word บน ระบบปฏิบัติการ Windows

ในกรณีที่ tab เครื่องมือของ EndNotX2 ในโปรแกรมMicrosoft Word หายไปจากหน้าจอ Microsoft Word โดยสิ้นเชิงนั้น มีทางแก้ไขโดยการเรียก Repair โปรแกรม EndNote X2 โดย ปฏิบัติตามขั้นตอน ดังนี้

- 1. ไปที่ หน้า Control Panel
- 2. เนื่องจากระบบปฏิบัติการ Windows มีที่นิยมใช้ 2 แบบ คือ

2.1 **บน ระบบปฏิบัติการ** Windows XP ให้คลิก Add or Remove Programs ดัง ภาพ ที่ 1 แล้วคลิกเลือกที่โปรแกรม EndNote X2 จากนั้นคลิกที่ Change ดังภาพที่ 2

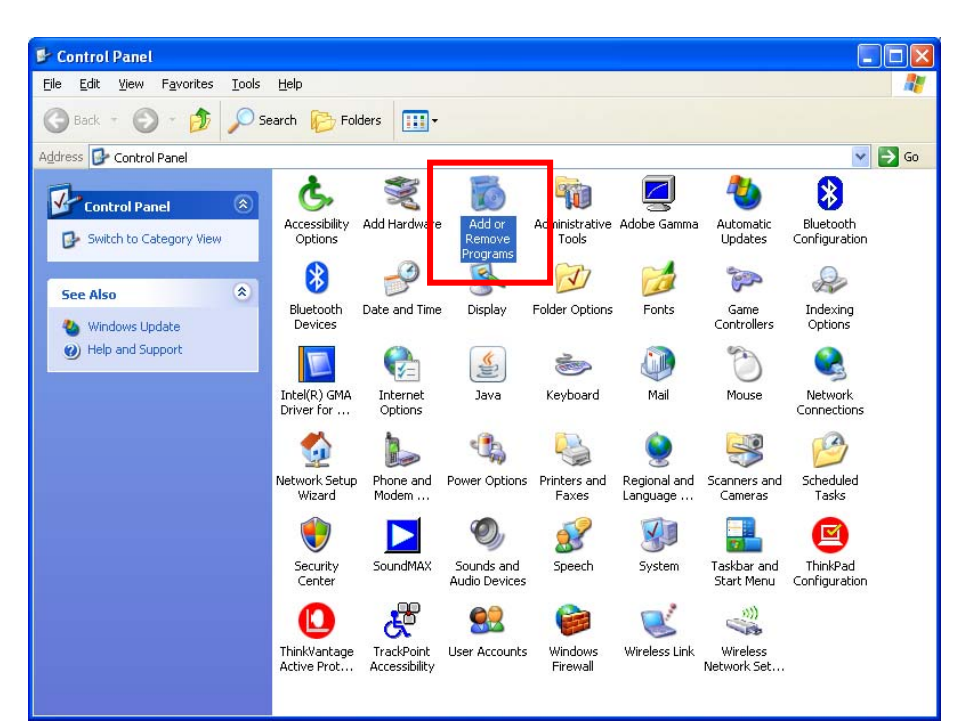

ภาพที่ 1

| 🐻 Add or Rei                  | nove Programs                                           |                         |               |               | × |
|-------------------------------|---------------------------------------------------------|-------------------------|---------------|---------------|---|
| 5                             | Currently installed programs:                           | Show up <u>d</u> ates   | Sort by: Name | *             |   |
| C <u>h</u> ange or<br>Remove  | ACDSee 6.0 PowerPack                                    |                         | Size          | 43.18MB 🖄     | • |
| Programs                      | 🖄 Adobe Acrobat 7.0 Professional                        |                         | Size          | 640.00MB      |   |
|                               | 🔕 Adobe Photoshop C52                                   |                         | Size          | 217.00MB      |   |
| Add New                       | 🔁 Compatibility Pack for the 2007 Office system         |                         | Size          | 64.91MB       |   |
| Programs                      | A EndNote X2                                            |                         | Size          | 71.51MB       |   |
| 4                             | Click here for support information.                     |                         | Used          | <u>rarely</u> |   |
| Add/Remove                    | To change this program or remove it from your computer, | click Change or Remove. | Change        | Remove        |   |
| <u>W</u> indows<br>Components | 🔀 Fuji Xerox Network Scanner Utility2                   |                         | Size          | .91MB         |   |
| -                             | 🔀 Intel(R) Graphics Media Accelerator Driver for Mobile |                         |               |               |   |
|                               | 👘 Intel(R) PROSet/Wireless Software                     |                         |               |               |   |
| Set Program                   | 🔀 ISI ResearchSoft - Export Helper                      |                         |               |               |   |
| Access and<br>Defaults        | 🛃 Java(TM) 6 Update 7                                   |                         | Size          | 136.00MB      |   |
|                               | LiveReg (Symantec Corporation)                          |                         | Size          | 1.99MB        |   |
|                               | 🛃 Microsoft .NET Framework 2.0 Service Pack 1           |                         | Size          | 185.00MB      |   |
|                               | 🔀 Microsoft Compression Client Pack 1.0 for Windows XP  |                         |               |               |   |
|                               | 📴 Microsoft Office Language Pack 2007 - Thai/ใหย        |                         | Size          | 686.00MB      |   |
|                               | 📴 Microsoft Office Professional 2007                    |                         | Size          | 686.00MB      |   |
|                               | B Microsoft Office Professional Edition 2003            |                         | Size          | 381.00MB 🔽    |   |

ภาพที่ 2

2.2 **บน ระบบปฏิบัติการ** Windows Vista ให้คลิก Programs and Features ดังภาพที่ 3 แล้วคลิกเลือกที่โปรแกรม EndNote X2 จากนั้นคลิกเมาส์ขวา แล้วเลือกคลิกที่ Change ดังภาพที่ 4

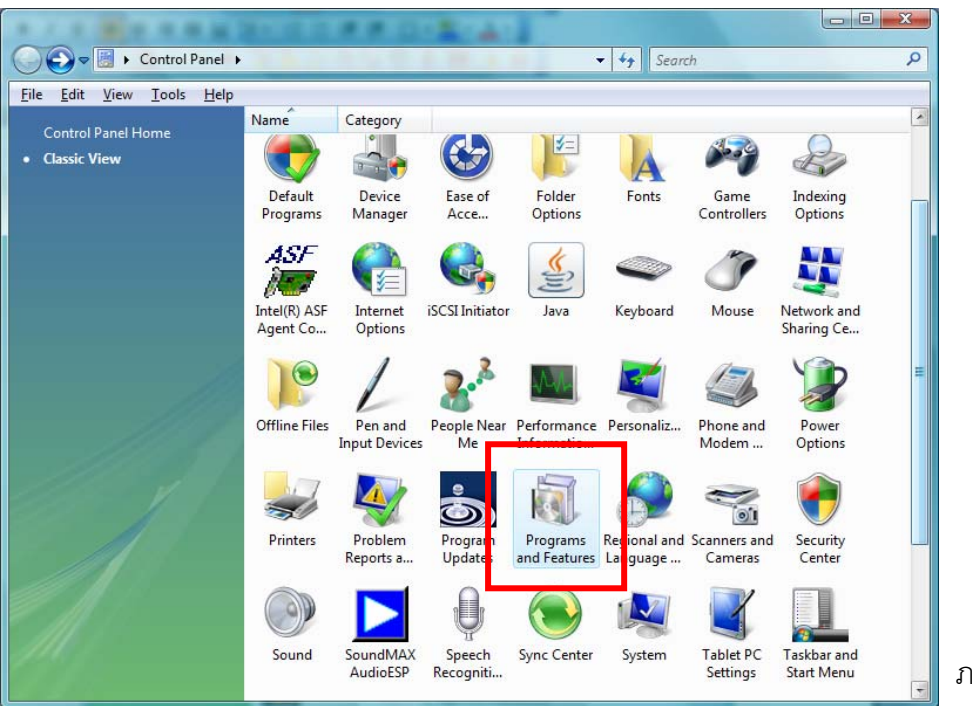

ภาพที่ 3

| <b>Tasks</b><br>View installed updates<br>Get new programs online at<br>Windows Marketplace | Uninstall or change a program<br>To uninstall a program, select it from the list and then click "Uninstall", "Change", or "Repair".                                                                |                                                                            |                                                                         |  |  |
|---------------------------------------------------------------------------------------------|----------------------------------------------------------------------------------------------------|----------------------------------------------------------------------------|-------------------------------------------------------------------------|--|--|
| View purchased software                                                                     | Uninstall 🐰 🖓                                                                                                    | Change 👩 Repair                                                            | <b>W</b>                                                                |  |  |
| (digital locker)                                                                            | Name                                                                                                    | Publisher                                                                  | Installed 1                                                             |  |  |
| Turn Windows features on or<br>off                                                          | QACDSee 8<br>№ Adobe Acrobat 7.0 Professional                                                                                                    | ACD Systems Ltd.<br>Adobe Systems                                          | 24/3/2551<br>20/3/2551 =                                                |  |  |
|                                                                                             | Adobe Flash Player ActiveX Adobe Photoshop CS2 Adobe Photoshop CS2 Apache Directory Studio - (remove only) GATI Catalyst Control Center AVG Free 8.0 Compatibility Pack for the 2007 Office system | Adobe Systems Incorporated<br>Adobe Systems, Inc.<br>Microsoft Corporation | 4/3/2551<br>20/3/2551<br>11/12/255<br>4/3/2551<br>5/6/2551<br>12/12/255 |  |  |
|                                                                                             | dBpowerAMP Music Converter<br>15 Dell Getting Started Guide                                                                                                    | Dell Inc.<br>MDL Information Systems                                       | 25/3/2551<br>4/3/2551<br>16/6/2551                                      |  |  |
|                                                                                             | EndNote X2                                                                                                    | Thomson ResearchSoft                                                       | 28/11/255                                                               |  |  |
| all                                                                                         | SILove Library 1.5<br>Innovative Millennium                                                                                                    | ge e Interfaces                                                            | 9/12/2551<br>15/9/2551                                                  |  |  |

ภาพที่ 4

3. จากนั้นจะพบหน้าจอ ป๊อปอัพ ของ โปรแกรม EndNote X2 ให้คลิกเลือก Repair และ Next ดังภาพที่ 5

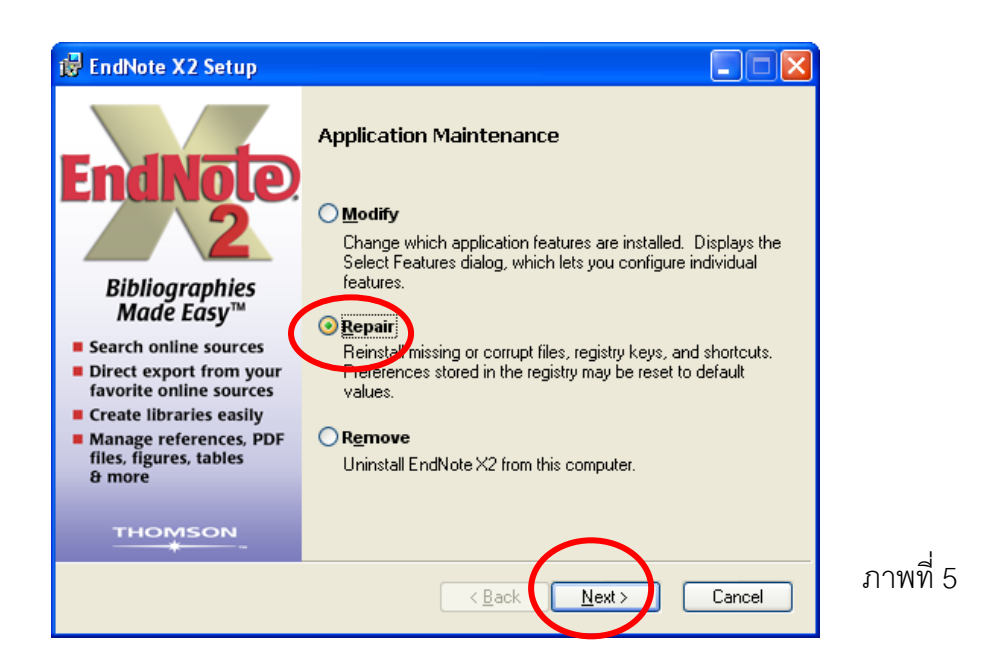

4. เมื่อคลิก Next จะพบหน้าจอ Updating System ระบบจะทำการซ่อมแซมให้จนสำเร็จ เรียบร้อยดังภาพที่ 6 และ 7 ตามลำดับ

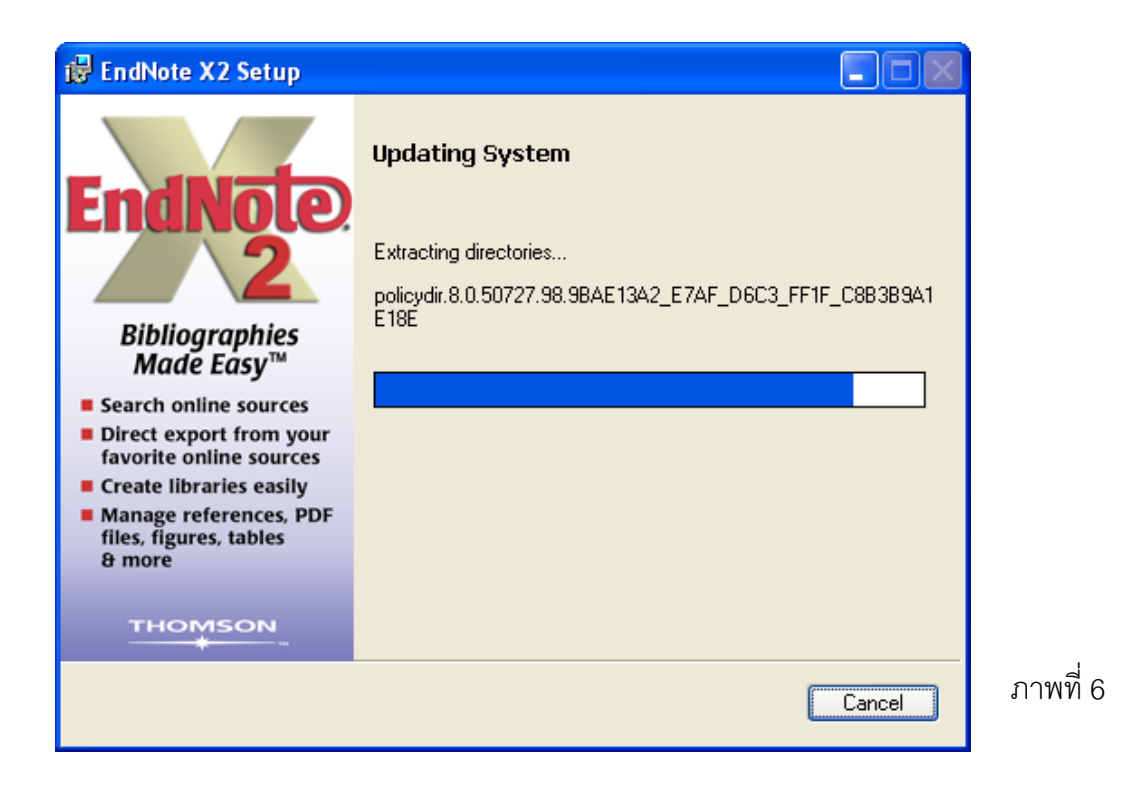

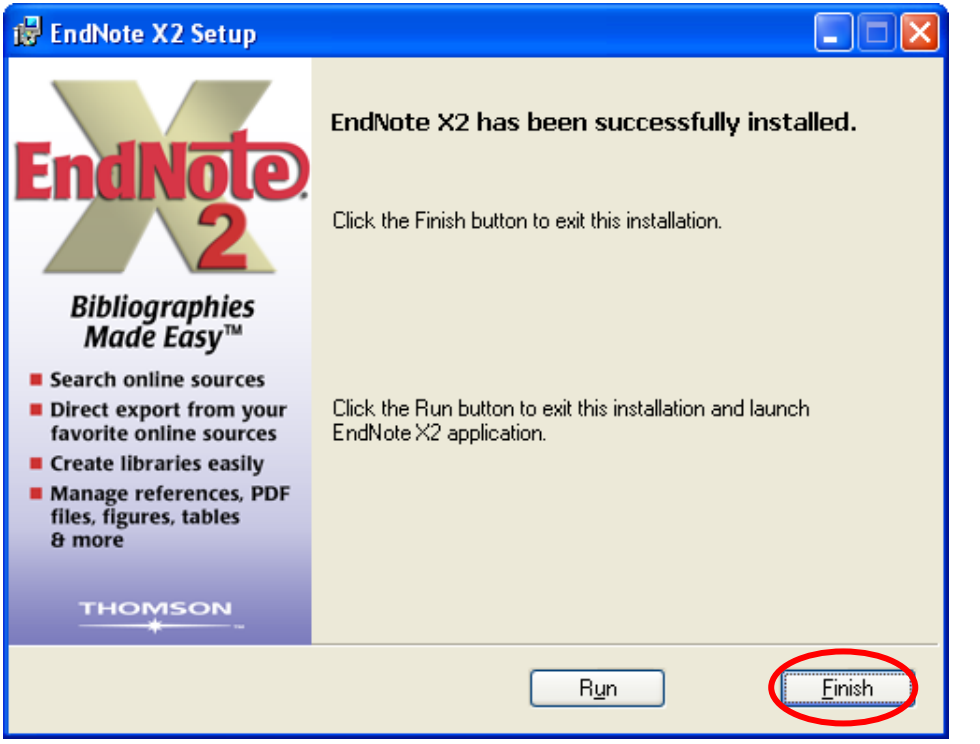

ภาพที่ 7

เมื่อท่านได้ Update โปรแกรมเรียบร้อยก็จะพบว่า tab เครื่องมือของ EndNotX2 ใน โปรแกรมMicrosoft Word จะปรากฏข้นให้ใช้งานได้ใหม่ ดังต้องการ

## <u>แหล่งที่มาของข้อมูล</u>

http://www.endnote.com/support/faqs/cwyw/faq45.asp

จัดทำคำอธิบาย โดย นางสาว อมรรัตน์ ศรีสุรภานนท์ บรรณารักษ์ ฝ่ายระบบสารสนเทศ สถาบันวิทยบริการ จุฬาฯ ( 12 ธันวาคม 2551 )